1.打开官网 <u>www.dlnu.edu.cn</u>,进入信息门户,点击账号激活;

| 大連氏被大學<br>5.00% 好的。<br>5.00% 好的。<br>5.00%<br>5.00% 5.00% 5.00% 5.00 | 職体中文 ~                                                                                                    |
|----------------------------------------------------------------------------------------------------|----------------------------------------------------------------------------------------------------|
|                                                                                                    | <ul> <li>株写登泉</li> <li>用作名</li> <li>西部公学部118</li> <li>密</li> <li>市方永登泉</li> <li>● 方永登泉</li> <li>● 大奈豊麗 金沢思考</li> </ul> |
|                                                                                                    |                                                                                                    |

2.输入姓名, 工号/学号, 身份证号, 验证码, 点击"下一步";

| 信息校验 | 绑定手机 |          | 设置廠码 | 激活完 |
|------|------|----------|------|-----|
|      |      |          |      |     |
|      |      | 请输入学习/工马 |      |     |
|      |      | 请输入姓名    |      |     |
|      |      | 居民身份证    | *    |     |
|      |      | 總總入证件号   |      |     |
|      |      | 请输入验证码   | 4wTQ |     |
|      | ſ    |          |      |     |

## 3.输入手机号点击获取验证码;

Dallan Minzu University

| 信息校验 | <b>2</b><br>绑定手机 | <ul><li>③</li><li>④</li><li>④</li></ul> |  |
|------|------------------|-----------------------------------------|--|
|      |                  | 中國大路+86 > 時級入身的手机号                      |  |
|      |                  | · 清洁入脸证何                                |  |
|      |                  | <u></u> ∓-#                             |  |

4. 设置密码,完成激活。注意:密码必须设置 8 位以上,并包含大小字母与数字。另外密码中不允许存在电话号与身份证号码。